# Work Instruction Document Control Group -Distribute Final BFE Determination

### **Purpose**

This work instruction is used to outline the process conducted by the Document Control Group to register the date of the 116 letter.

#### **Prerequisites**

- Received BFE Publication Affidavit activity is complete
- No Appeals or Protests were received OR
- Distribute Special Response activity is complete when a valid Appeal or Protest is received

## Navigation

| Via Menu Path | Log in to the MIP $\rightarrow$ Workbench $\rightarrow$ Work Items $\rightarrow$ |
|---------------|----------------------------------------------------------------------------------|
|               | and                                                                              |
|               | Claim → Distribute Final BFE Determination                                       |

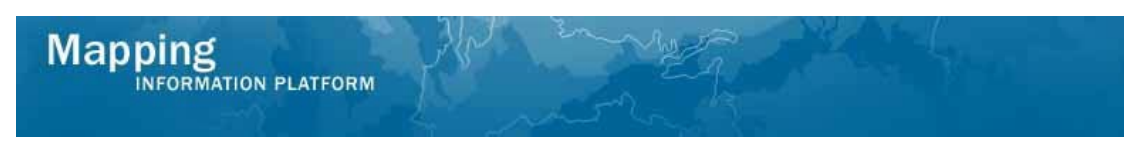

## Work Steps

|                                                                                                    | ATION PLATFORM<br>JenDocControl   Log out   FEMA Dictionary   MIP Help?                                                                                                    | S FEM                                                                                                    | Ā                                                            |                |
|----------------------------------------------------------------------------------------------------|----------------------------------------------------------------------------------------------------|----------------------------------------------------------------------------------------------------|--------------------------------------------------------------|----------------|
| Home   Map Modern                                                                                                    | ization   News & Events   Tools & Links   Map Viewer                                                                                                    | Workbench   MIP User Care                                                                                                    |                                                              |                |
| 🖉 Workbench Home                                                                                                    | • / Work Items / Project Dashboard / Reports & Form Le                                                                                                    | tters / Search & Retrieve Data / Create Project 📕                                                                               |                                                              |                |
| Home » Workbench »                                                                                                    | Work Items                                                                                                    |                                                                                                    |                                                              |                |
| Work Item List                                                                                                    | : - JenDocControl - February 12, 2009                                                                                                    |                                                                                                    |                                                              |                |
| Work Item List<br>Claim a task by clickir<br>filter your work item li                                                                                                    | - JenDocControl - February 12, 2009<br>ng the Claim button. Clicking on the Activity Name link will d<br>st.                                                                                                    | isplay information in the Work Item Details (below).                                                                            | Click on column names to sort by that column                 | . The input fi |
| Work Item List<br>Claim a task by clickir<br>filter your work item li<br><u>Options</u> : Add,<br><u>Rafresh</u> : Displu<br><u>Activity Referen</u>                       | - JenDocControl - February 12, 2009<br>Ing the Claim button. Clicking on the Activity Name link will d<br>st.<br>remove, and reorder columns in your Work Items list<br>ay new activities in your Work Items list and remove activitien<br>to Guide: Display an overview of information needed to cor                                                                                                    | isplay information in the Work Item Details (below).<br>Is claimed by others<br>mplete Studies activities                       | Click on column names to sort by that column                 | . The input fi |
| Work Item List<br>Claim a task by clickin<br>filter your vork item li<br><u>Options</u> : Add,<br><u>Rafresh</u> : Displ<br>Activity Referen<br>Action                     | - JenDocControl - February 12, 2009<br>Ing the Claim button. Clicking on the Activity Name link will d<br>st.<br>remove, and reorder columns in your Work Items list<br>ay new activites in your Work Items list and remove activite<br>new Guide: Display an overview of information needed to cor<br>Activity Name                                                                                                    | isplay information in the Work Item Details (below).<br>Is claimed by others<br>mplete Studies activities<br>Case Number        | Click on column names to sort by that column<br>Project Name | . The input fi |
| Work Item List       Claim a task by clickir       filter your work item li       • Options: Add,       • Refrest: Displ.       • Activity Referent       Action       All | - JenDocControl - February 12, 2009  Ing the Claim button. Clicking on the Activity Name link will d st. remove, and reorder columns in your Work Items list a y new activities in your Work Items list and remove admitting construction of the tems list and remove admitted to construct the tems list and remove admitted admitted to construct the tems list and the tems list and the tems list and the tems list and the tems list and the tems list and the tems list and the tems list and the tems list and the tems list and temperature temperature t | isplay information in the Work Item Details (below).<br>Is claimed by others<br>mplete Studies activities<br>Case Number<br>All | Click on column names to sort by that column                 | . The input fi |

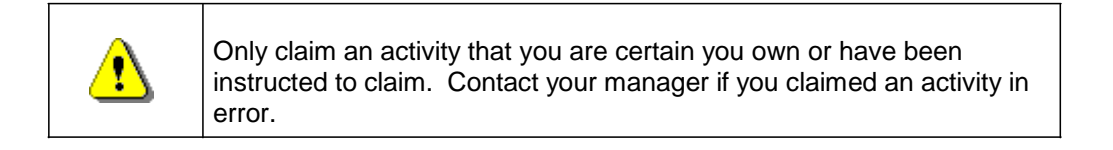

1. Click on: Claim to claim the activity

Distribute Final BFE Determination

2. Click on: to enter the Distribute Final BFE Determination activity

| Work Item Details - Project #             | 09-05-0009P                                                      | 0          |
|-------------------------------------------|------------------------------------------------------------------|------------|
| Distribute Final BFE Determination L      | etter   Review                                                   |            |
| Distribute Final BFE Determinat           | ion Letter                                                       |            |
| Enter the mailing date of the final BFE D | Determination Letter for the listed Community. Click "Continue". |            |
| * indicates a required field.             |                                                                  |            |
| Community: FORT WAYNE, CITY OF, C         | ID: 180003                                                       |            |
| * Letter Date                             | (MM/DD/YYY)                                                      |            |
| Comments                                  |                                                                  |            |
|                                           |                                                                  |            |
|                                           |                                                                  | Continue > |

- **3.** Click to enter the 116 Letter Date
- **4.** Click to enter any comments to be loaded into the database.
- **5.** Now you will upload the 116 Letter. In the Load Data Artifacts Window click the Product Type dropdown box and select the product type
- **6.** Click to enter the Effective Date

Doc\_Ctrl\_05 Dist\_Final\_BFE\_Deter

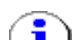

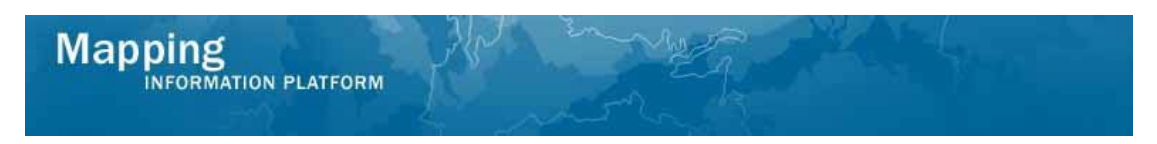

#### **7.** Click to enter the Abstract

| Letter Date   06/14/2014 (MM/DD/YYYY)   Comments Comment     Comments Comment     Continue >     Continue >                                                                                                    |                                                |                                 |                                                          |
|----------------------------------------------------------------------------------------------------|------------------------------------------------|---------------------------------|----------------------------------------------------------|
| Comments       Comment         Continue >       Continue >         Continue >       Continue >                                                                                                    | * Letter Date                                  | 06/14/2014                      | (MM/DD/YYYY)                                             |
| Control of Control of Co | Comments                                       | Comment                         |                                                          |
| Control of Section 2         Indicates a required field.         Submission Details:         * Product Type:       116 Letter         * Effective Date:       06/04/2014         * Abstract:       Flood Source        d         Submission Method:         Packages more than 1 Gigabyte in size or containing more than 8000 files can be separated into multiple uploads.         File Upload         If a user has multiple files, these files should be zipped together, and uploaded as a single file.         Warning: During the upload process, if there isn't activity in your current MIP session after 30 minutes you will be disconnected.                                                                                                    |                                                |                                 |                                                          |
| coad Data Artifacts         indicates a required field.         Submission Details:         * Product Type:       116 Letter         * Effective Date:       06/04/2014         06/04/2014       •         * Abstract:       Flood Source                                                                                                    |                                                |                                 | Continue >                                               |
| indicates a required field. Submission Details:       Product Type:     116 Letter      Effective Date:     06/04/2014      Abstract:     Flood Source    Submission Method:  Packages more than 1 Gigabyte in size or containing more than 8000 files can be separated into multiple uploads.  File Upload If a user has multiple files, these files should be zipped together, and uploaded as a single file. Warning: During the upload process, if there isn't activity in your current MIP session after 30 minutes you will be disconnected.  Continue >                                                                                                    | Load Data Artifacts                            |                                 | ଡ                                                        |
| Submission Details:<br>* Product Type: 116 Letter  * Effective Date: 06/04/2014 * Abstract: Flood Source Flood Source Submission Method: Packages more than 1 Gigabyte in size or containing more than 8000 files can be separated into multiple uploads. File Upload If a user has multiple files, these files should be zipped together, and uploaded as a single file. Warning: During the upload process, if there isn't activity in your current MIP session after 30 minutes you will be disconnected.                                                                                                    | indicates a required field.                    |                                 |                                                          |
| * Product Type:       116 Letter         * Effective Date:       06/04/2014         * Abstract:       Flood Source                                                                                                    | Submission Details:                            |                                 |                                                          |
| * Effective Date:       06/04/2014         * Abstract:       Flood Source                                                                                                    | * Product Type:                                | 116 Letter                      | *                                                        |
| * Abstract:       Flood Source                                                                                                    | * Effective Date:                              | 06/04/2014                      |                                                          |
|                                                                                                    | * Abstract:                                    | Flood Source                    |                                                          |
| Submission Method:         Packages more than 1 Gigabyte in size or containing more than 8000 files can be separated into multiple uploads.         File Upload         If a user has multiple files, these files should be zipped together, and uploaded as a single file.         Warning: During the upload process, if there isn't activity in your current MIP session after 30 minutes you will be disconnected.                                                                                                    |                                                |                                 |                                                          |
| Submission Method:          Packages more than 1 Gigabyte in size or containing more than 8000 files can be separated into multiple uploads.         File Upload         If a user has multiple files, these files should be zipped together, and uploaded as a single file.         Warning: During the upload process, if there isn't activity in your current MIP session after 30 minutes you will be disconnected.                                                                                                    |                                                |                                 |                                                          |
| Submission Method:         Packages more than 1 Gigabyte in size or containing more than 8000 files can be separated into multiple uploads.         File Upload         If a user has multiple files, these files should be zipped together, and uploaded as a single file.         Warning: During the upload process, if there isn't activity in your current MIP session after 30 minutes you will be disconnected.                                                                                                    |                                                |                                 | .H                                                       |
| Packages more than 1 Gigabyte in size or containing more than 8000 files can be separated into multiple uploads. File Upload If a user has multiple files, these files should be zipped together, and uploaded as a single file. Warning: During the upload process, if there isn't activity in your current MIP session after 30 minutes you will be disconnected. Continue >                                                                                                    | Submission Method:                             |                                 |                                                          |
| Packages more than 1 Gigabyte in size or containing more than 8000 files can be separated into multiple uploads. File Upload If a user has multiple files, these files should be zipped together, and uploaded as a single file. Warning: During the upload process, if there isn't activity in your current MIP session after 30 minutes you will be disconnected. Continue >                                                                                                    |                                                |                                 |                                                          |
| File Upload If a user has multiple files, these files should be zipped together, and uploaded as a single file. Warning: During the upload process, if there isn't activity in your current MIP session after 30 minutes you will be disconnected. Continue >                                                                                                    | Packages more than 1 Gigabyte in size or o     | ontaining more than 8000 fi     | les can be separated into multiple uploads.              |
| If a user has multiple files, these files should be zipped together, and uploaded as a single file.<br>Warning: During the upload process, if there isn't activity in your current MIP session after 30 minutes you will be disconnected.                                                                                                    | File Upload                                    |                                 |                                                          |
| Warning: During the upload process, if there isn't activity in your current MIP session after 30 minutes you will be disconnected.                                                                                                    | If a user has multiple files, these files shou | ld be zipped together, and u    | ploaded as a single file.                                |
| Continue >                                                                                                    | Warning: During the upload process, if the     | e isn't activity in your curren | t MIP session after 30 minutes you will be disconnected. |
|                                                                                                    |                                                |                                 | Continue >                                               |
|                                                                                                    |                                                |                                 |                                                          |
|                                                                                                    | _                                              |                                 |                                                          |

- 8. Click Continue
- **9.** Select the appropriate Access Restriction for the material. Select Yes or No for the 3 Access Restriction questions:
  - Allow for Public Discovery? Will the public see the upload dataset returned in the Flood Risk Study Engineering Library search results?
  - Allow File Names Displayed? After selecting an upload dataset in the Flood Risk Study Engineering Library, can the public view the file names within the specific upload?
  - Allow for Public Download? In the Flood Risk Study Engineering Library can the public download the files associated with the specific upload?

Selecting No for all 3 questions will result in the Flood Risk Study Engineering Library not displaying the uploaded materials to the public at any time. By default, the Access Restrictions will be set as defined in the <u>Public Access Rules</u>. You cannot remove restrictions that are placed by default, so some or all of answers to the 3 questions will not be editable.

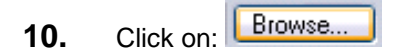

| Mapping<br>INFORMATION PLATFORM              | And the second second s |                               |   |
|----------------------------------------------|----------------------------------------------------------------------------------------------------|-------------------------------|---|
| File <u>n</u> ame:                           |                                                                                                    | ✓ All Files                   |   |
|                                              |                                                                                                    | <u>O</u> pen <b>▼</b> Cancel  |   |
| Access Restriction:                          |                                                                                                    |                               | J |
| Allow for Public Discovery?                  | ● Yes ◯ No                                                                                                    |                               |   |
| Allow File Names Displayed?                  | ● Yes ◯ No                                                                                                    |                               |   |
| Allow for Public Download?                   | ○ Yes <sup>(</sup> No                                                                                                    |                               |   |
| Submission Method:                           |                                                                                                    |                               |   |
| * Select File to Upload:                     | Browse. No file selected.                                                                                                    |                               |   |
| If a user has multiple files, these files st | ould be zipped together, and uploaded as a single file.                                                                                                    |                               |   |
| Warning: During the upload process, if t     | here isn't activity in your current MIP session after 30 minute                                                                                                    | tes you will be disconnected. |   |
|                                              |                                                                                                    |                               |   |

- **11.** Select file to upload and click Open
- **12.** Click on: Complete to save the file

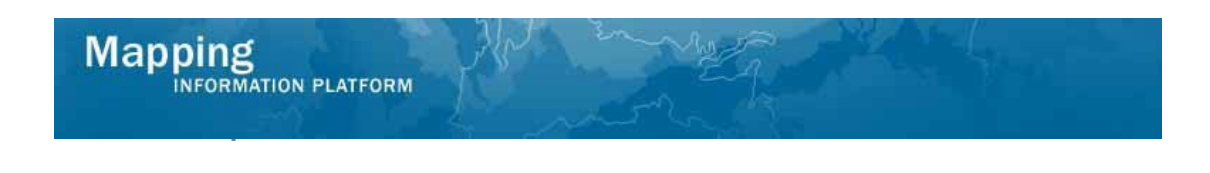

**13.** Click on: Continue > to move to the Review screen

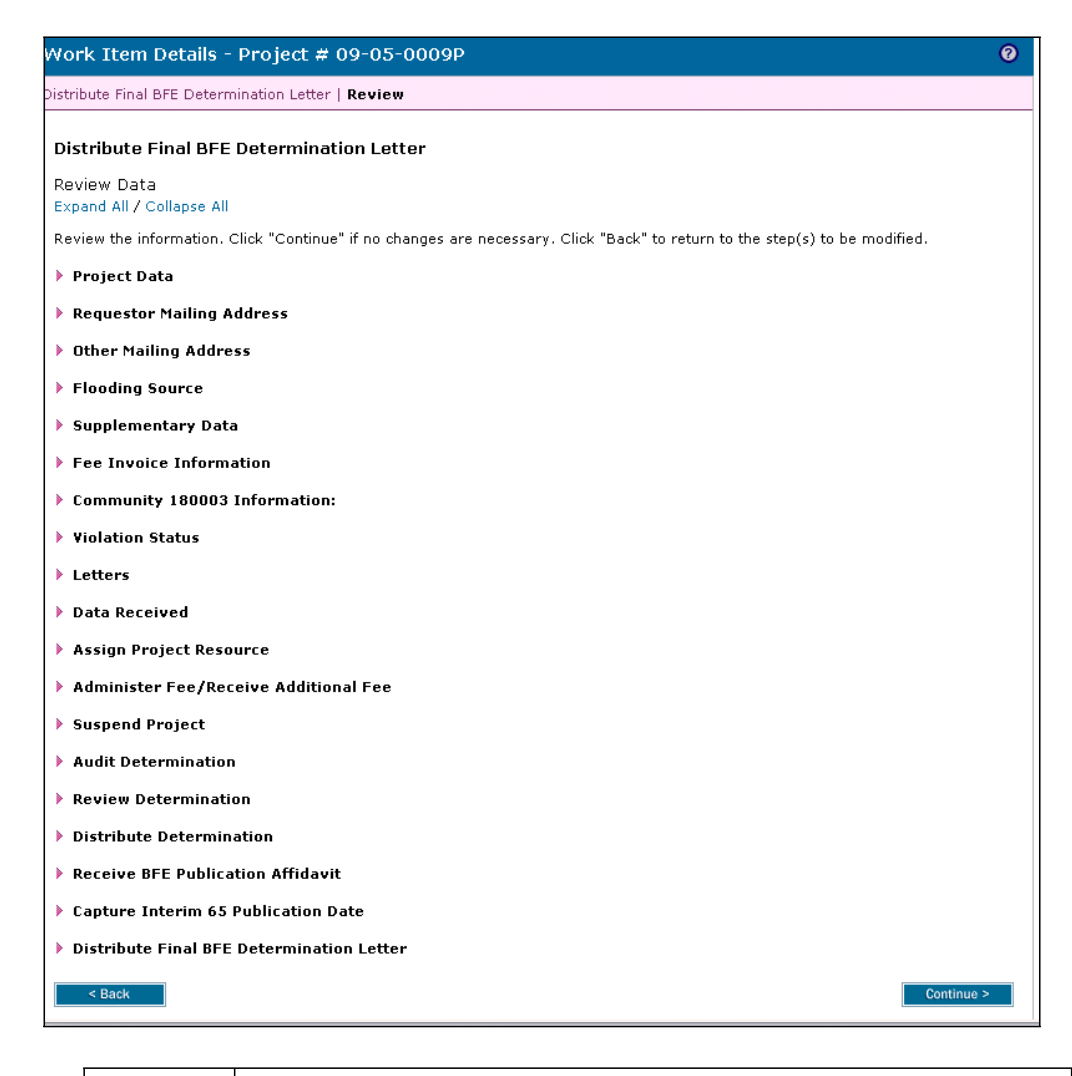

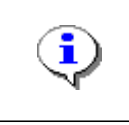

On the Review screen, click the twisties to the left of the listed name to expand a single element. To view all elements, click the Expand All hot link to show all data fields and information entered.

Continue >

**14.** Review the information and click screen

to advance to the complete task

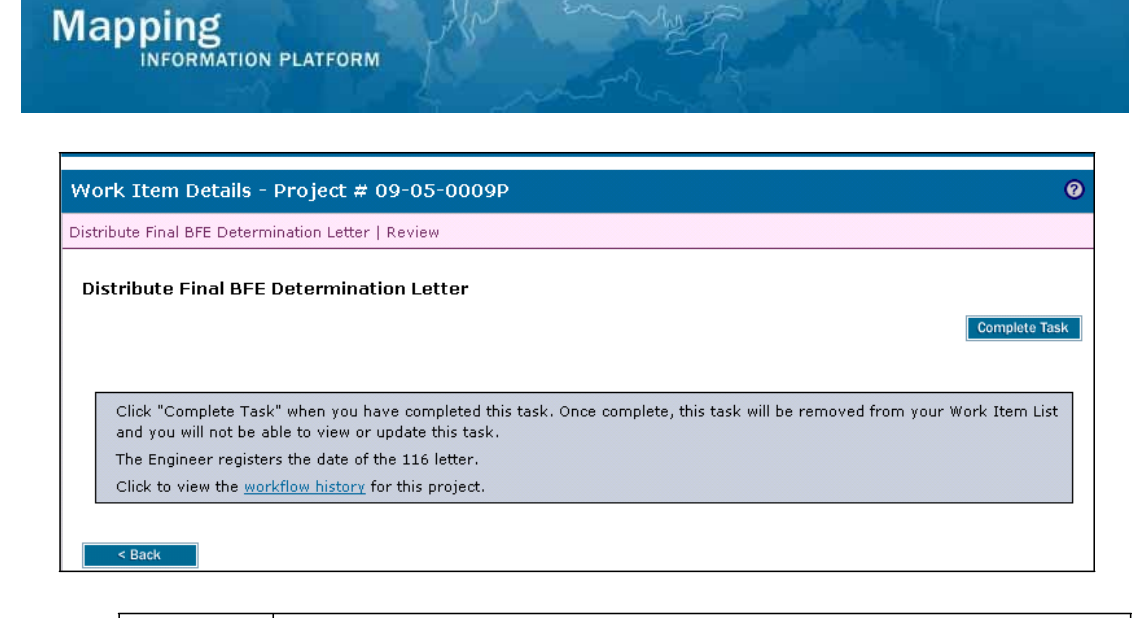

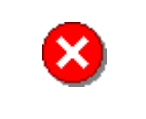

Once you click Complete Task you cannot return to this task. Confirm all information is correct before clicking the Complete Task button. Click the Back button to make any changes to previous screens.

**15.** Click on: Complete Task to complete activity

Results

This case will show the status Complete in the MIP after this activity is finished and will no longer be accessible through the workflow. In this branch of the process, there are no further activities.

Last updated: June 2014